# Settings and personalization – A new look

Settings got a make over—and dropped "PC" from its name.

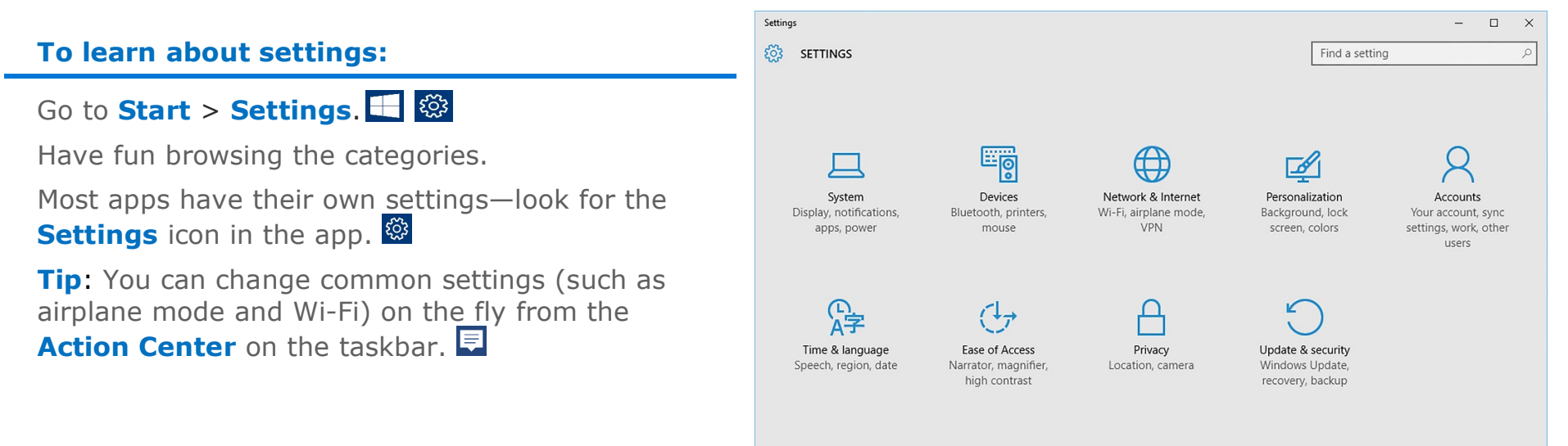

## Change your account picture

### To change your account picture:

Go to **Start**, and then select **Settings** > **Accounts**.

- <u>بې</u>
- 1. Under Create your picture, select Browse for one.
- 2. Find the picture you want to use, select it, and then select **Choose picture**.

**Tip:** Windows remembers the last three pictures you've used, so you can easily switch back to a recent favorite.

If you prefer to take a new account picture, select

the **Camera** button and release your inner artist.  $\bigcirc$ 

|     | ← Settings               |                          |
|-----|--------------------------|--------------------------|
| -   | 🐯 Home                   |                          |
| [   | Find a setting           | $\cap$                   |
| r / | Accounts                 |                          |
|     | RE Your info             |                          |
| 0   | Email & app accounts     | STEFAN DEBALD            |
|     | 🖏 Sign-in options        | SEATTLE<br>Administrator |
| 0   | Access work or school    | Create your picture      |
|     | $R_{\star}$ Other people | Camera                   |
|     | Ĉ Sync your settings     | Browse for one           |

#### Make your PC easier to use

Setting up your PC to make it more accessible takes only a few steps. Most Ease of Access options are available in Settings.

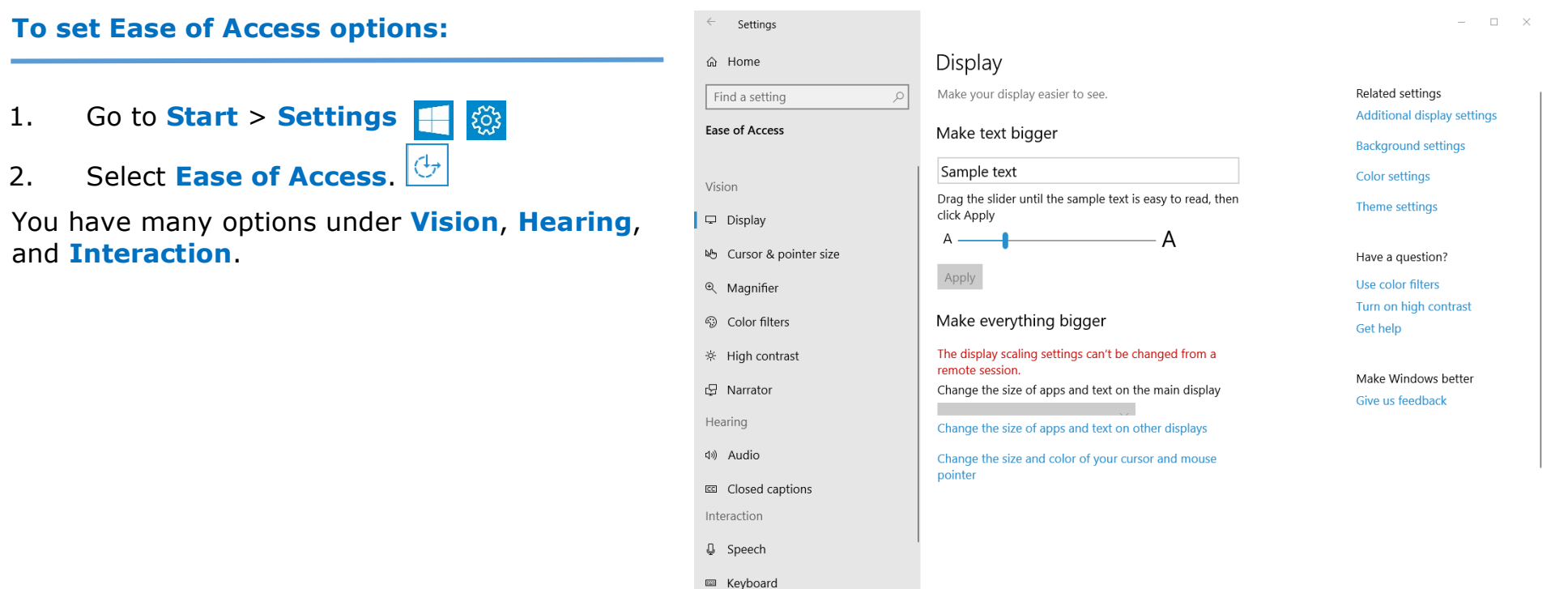

① Mouse

# Personalize your lock screen

Tweak your lock screen to your liking. Change the background to a favorite photo or slide show, or show upcoming calendar events, social network updates, and other app and system notifications.

| To customize your lock screen: |                                                                                                    | ← Settings                                                                                                    |                                                                                                    | - |  | < |
|--------------------------------|----------------------------------------------------------------------------------------------------|----------------------------------------------------------------------------------------------------|----------------------------------------------------------------------------------------------------|---|--|---|
| 1.<br>2.                       | Go to <b>Start</b> , and then select <b>Settings</b> > <b>Personalization</b> > <b>Lock screen</b> . | Image: Second section Image: Second second seco | Preview<br>11:14<br>Thursday, October 27<br>Background                                                                                                    |   |  |   |
|                                | notifications.                                                                                       | 题 Start<br>□ Taskbar                                                                                                    | Windows spotlight ✓   Choose an app to show detailed status ✓   ✓ ✓   Choose apps to show quick status ✓   ✓ ✓ ✓   ✓ ✓ ✓   ✓ ✓ ✓   ✓ ✓ ✓   ✓ ✓ ✓   ✓ ✓ ✓   ✓ ✓ ✓   ✓ ✓ ✓   ✓ ✓ ✓   ✓ ✓ ✓   ✓ ✓ ✓   ✓ ✓ ✓   ✓ ✓ ✓   ✓ ✓ ✓   ✓ ✓ ✓   ✓ ✓ ✓   ✓ ✓ ✓   ✓ ✓ ✓   ✓ ✓ ✓   ✓ ✓ ✓   ✓ ✓ ✓   ✓ ✓ ✓   ✓ ✓ ✓   ✓ ✓ ✓   ✓ ✓ ✓ |   |  |   |

## Get started with themes

Personalize your environment by choosing from among themes featuring cute critters, holiday cheer, and other smileinducing options.

#### To get a theme:

- 2. Select **Theme settings**.
- 3. Choose from one of the default themes, or select **Get more themes online**.

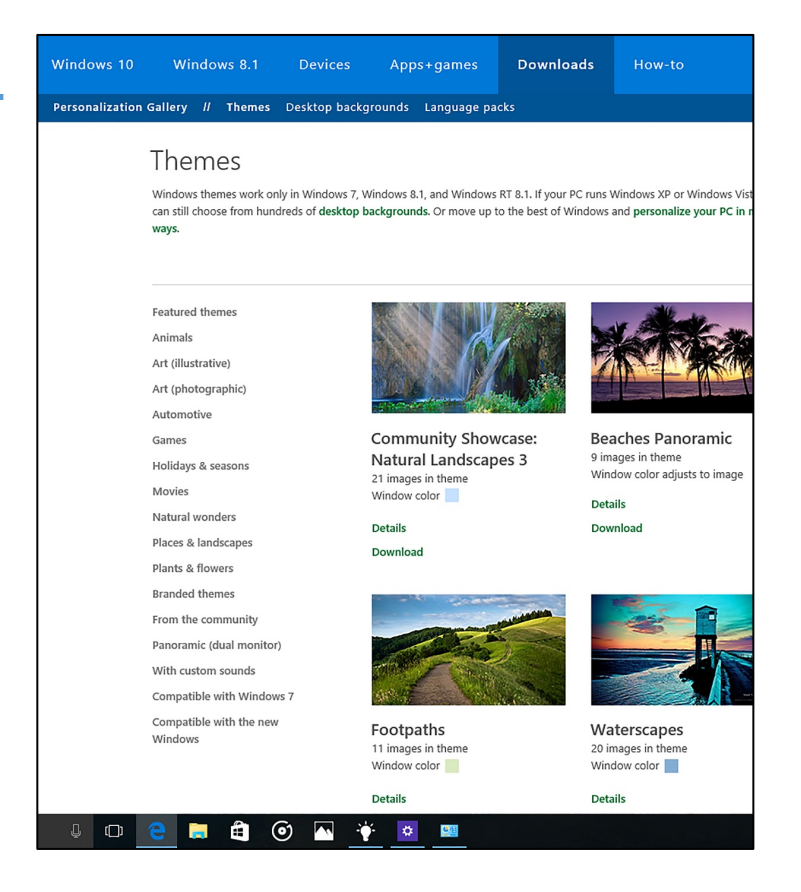

## Change desktop background and colors

Choose a picture worthy of gracing your desktop background, and to change the accent color of Start, the taskbar, and other items. The preview window gives you a sneak peek of your changes as you make them.

- 2. Select **Background** to select a picture or a solid color, or create a slide show of pictures.
- 3. Select **Colors** to let Windows pull an accent color from your background, or choose your own color adventure.

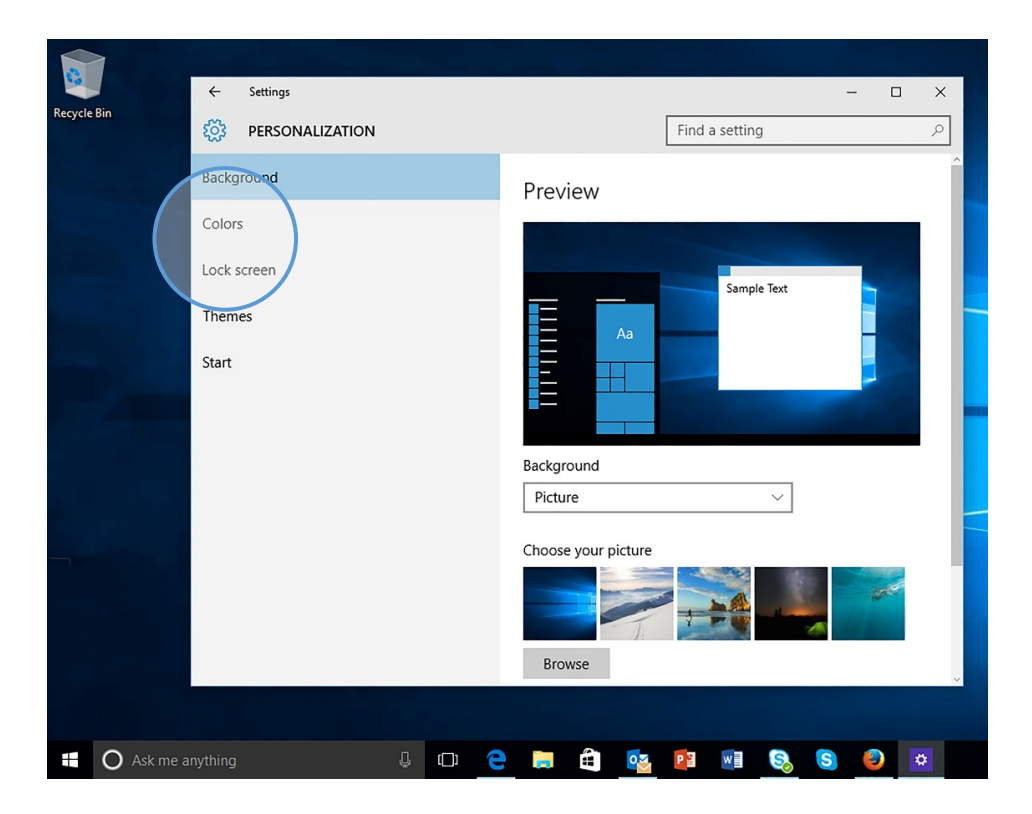